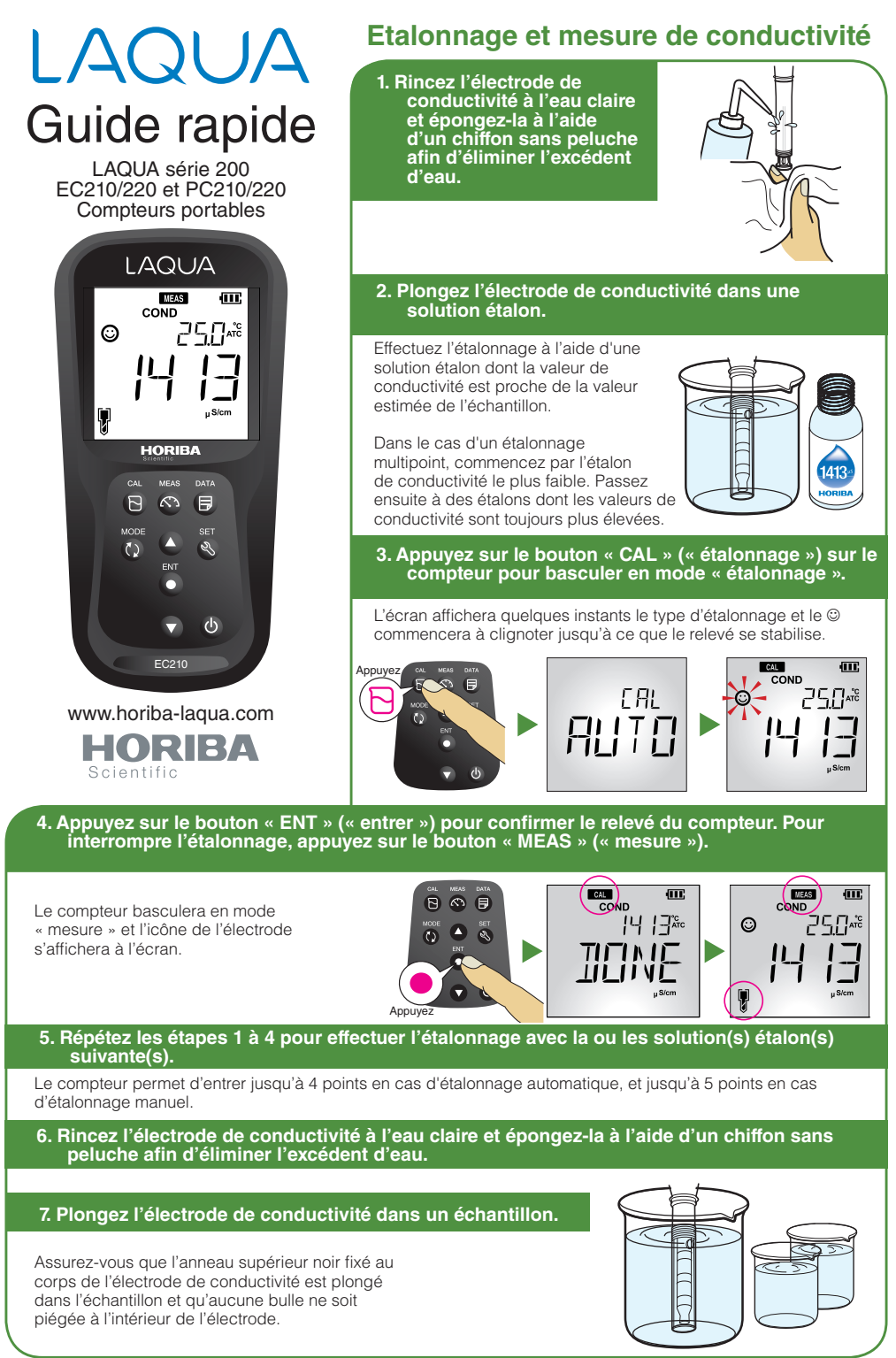

## P/N: 3200798964

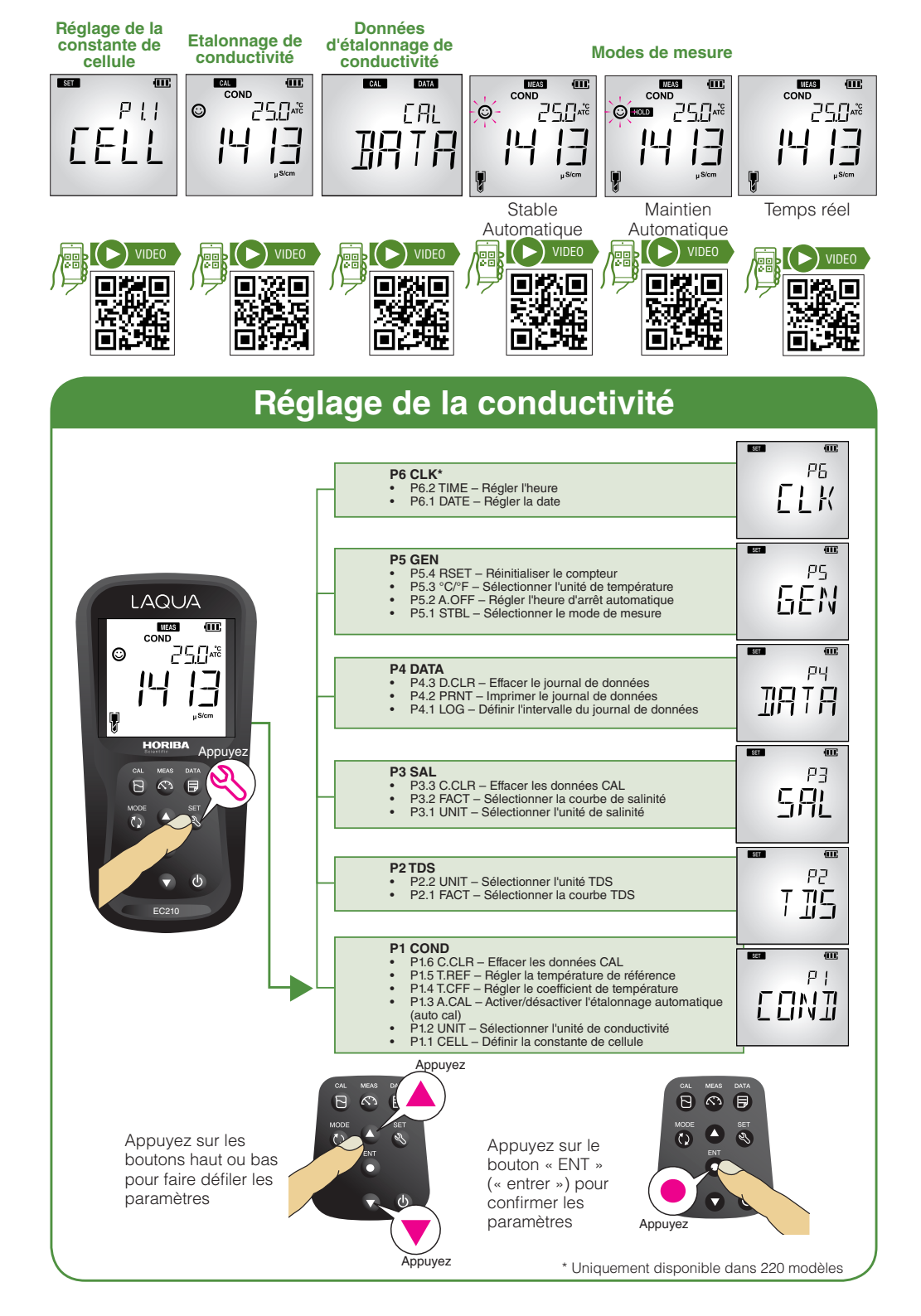